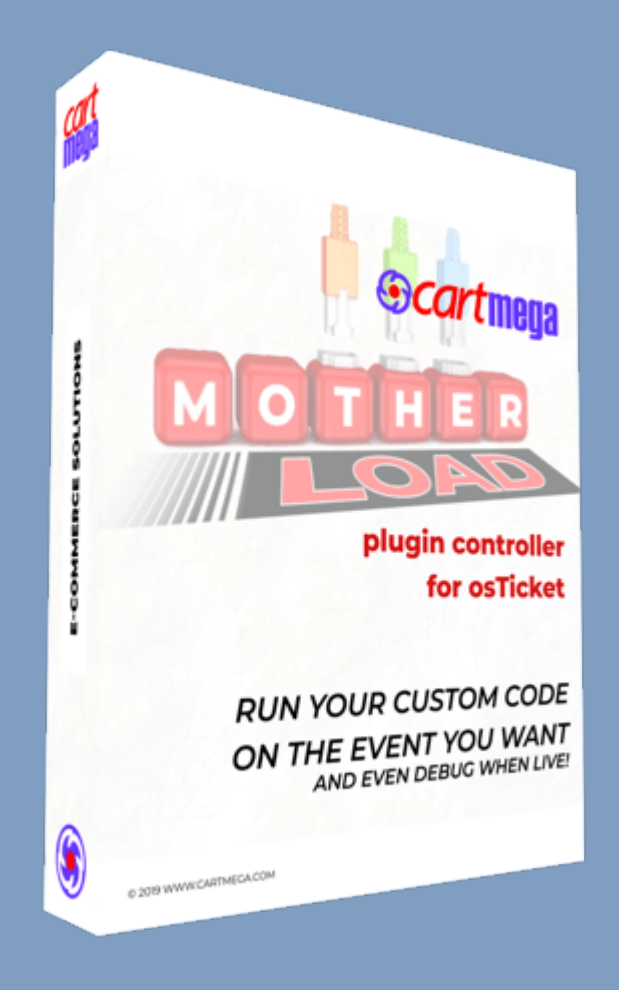

## Motherload for osTicket

by Cartmega

05/06/2022 Aristotelis Joannou

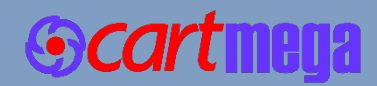

### **Table of Contents**

| INTRODUCTION                                          | 3       |
|-------------------------------------------------------|---------|
| ONLINE DEMO                                           | 4       |
| INSTALLATION                                          | 5       |
| TESTING                                               | 9       |
| Client & Agent Side Demo<br>PLUGIN PAGE CONFIGURATION | 9<br>10 |
| Notification area                                     | 10      |
| Allowed Signals                                       | 10      |
| Enabled Plugins                                       | 10      |
| Valid Plugins                                         | 11      |
| Debugger                                              | 11      |
| Disable Plugin Syntax Checking                        | 12      |
| CUSTOM PLUGIN DEVELOPMENT                             | 13      |
| Location                                              | 13      |
| Naming convention                                     | 13      |
| Compulsory variables & functions                      | 13      |
| Plugin example (plugin_test.php)                      | 14      |
| Motherload Capabilities                               | 16      |
| Functions                                             | 16      |
| Variables                                             | 17      |
| JQuery / Javascript                                   | 18      |
| TOPICLISTS                                            | 19      |
| SUPERLISTS                                            | 20      |
| LICENSE VERIFICATION                                  | 21      |
| SOLUTIONS TO PROBLEMS                                 | 22      |

| The Ultimate in                                                | <b>S</b>  |                                                  | Don't writ<br>Plug int                                                                                                    | e a new plugin<br>o motherload!'                                                                                                    |
|----------------------------------------------------------------|-----------|--------------------------------------------------|----------------------------------------------------------------------------------------------------|----------------------------------------------------------------------------------------------------|
| Rapid Plugin Development<br>Your custom plugins                |           | Gcartmena                                        |                                                                                                    |                                                                                                    |
| up and running in under 5 minutes<br>on the event you specify! |           | OTHER                                            | Contract Array                                                                                                    | Vectores And Lingue Frank (Lingue Frank) (Lingue<br>Strature And Strates Grane Units Congress<br>Wind                                                                                                    |
| <ul> <li>saves a ton of time 4</li> </ul>                      |           | LOAD                                             | Configuration  Configuration  Config | M<br>gh dhoshgmant in a Chind Chastley nor you plught in sum bits you and bond provid<br>gh and a chastan in Nameda and Tatar and                                                                                                    |
|                                                                |           | plugin controller<br>for osTicket                | Coverlant © 2027 car tomputors All Re<br>Phagin Options:<br>All problems including particular phages and<br>All problems including particular phages in the pro-<br>differences of the pro-                                                                                                    | fan Penersen.<br>Ban Henrisen<br>Bah and rynder wild oppmar beler in het witte debagene<br>Ng                                                                                                    |
| Plugin Creation & Handling<br>with debugging plus              | R         | UN YOUR CUSTOM CODE                              | All checks have been successful     Allowed Signals     Concession the speers fragment budgets are     determined.     Examined Plagment     Concession and are are write to concerning                                                                                                    | Cristeet counts between<br>Crassesh diversitiet Rockteen                                                                                                    |
| on production servers!'                                        | 0         | N THE EVENT YOU WANT<br>AND EVEN DEBUG WHEN LIVE | Ann Verla Program de tude - O'Program the consult de tude -                                                                                                    | Val Playlee<br>E. shapes draw Disket served hadren?<br>Monis cut may disket with a factor of the served served and the served served served and served and ser |
|                                                                |           |                                                  | Delagger<br>British shadt                                                                                                    | Everything is loading point:                                                                                                    |
|                                                                | e zhe nin |                                                  |                                                                                                    | [SantDiegen]   Neer   [Secor]                                                                                                    |

## INTRODUCTION

<u>Motherload</u> is a plugin controller that allows rapid plugin development in osTicket. Have your custom plugins up and running in under 5 minutes, to handle any osTicket event.

Motherload makes osTicket custom plugin development easy, fast, enjoyable and bomb proof!

At the time when an osTicket event is fired a signal is sent out which is caught by Motherload if configured to do so on the plugin configuration page. It then checks to see if you have any custom plugins available and enabled to handle this particular signal. If so, then Motherload sends all signal related information to your custom plugin and allows it to run.

Runtime errors will appear in the osTicket syslog without bothering your clients.

- Requires PHP version 7.2.x or higher. Proper operation cannot be guaranteed with earlier versions.
- No core file modifications necessary!

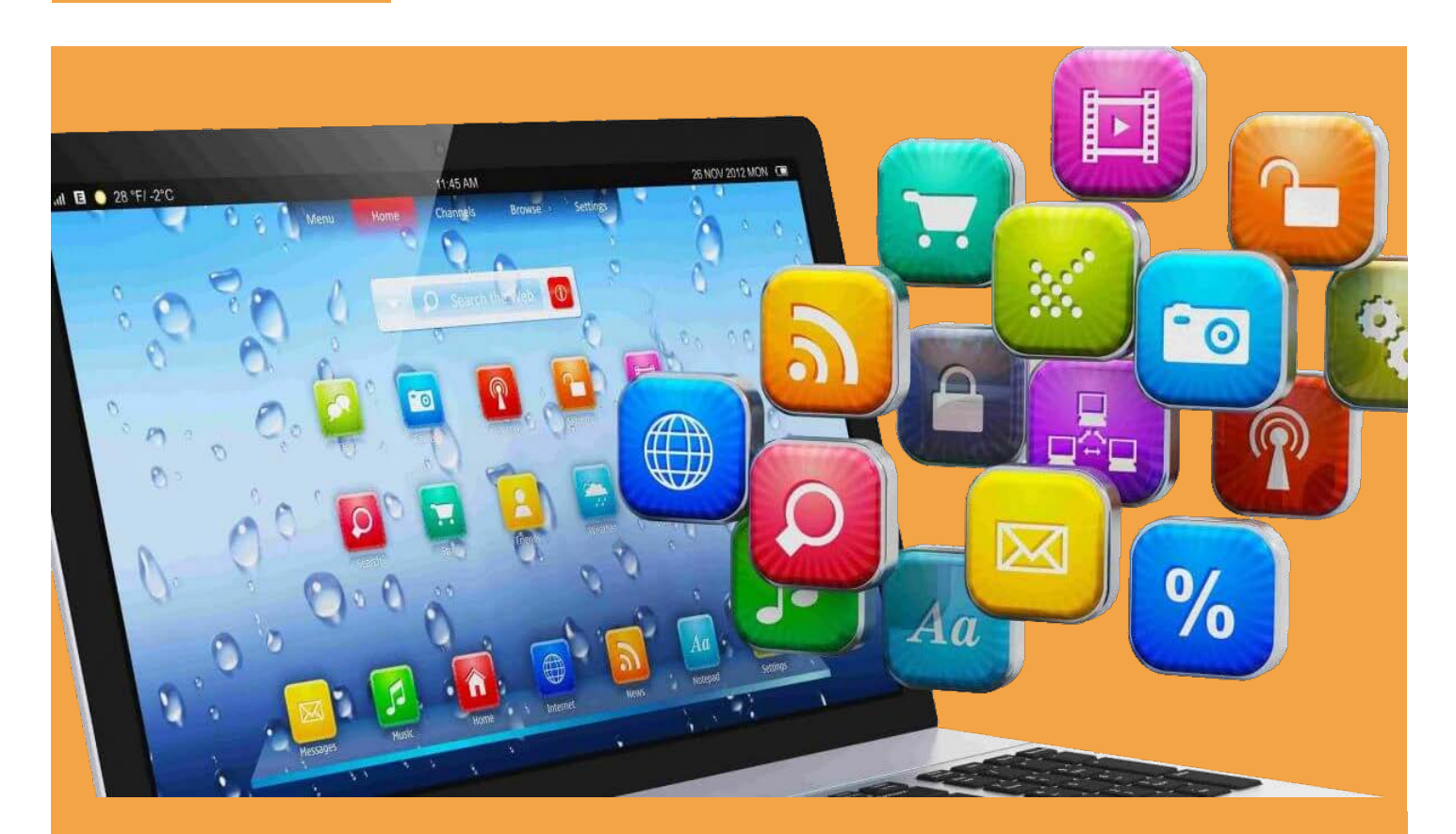

## **ONLINE DEMO**

Did you know that there is an online demo of various Motherload plugins? If you have not had a chance to try Motherload, you can check it out right now! Of course Motherload is the plugin controller running behind the scenes in these demos. Nevertheless these plugins share and exhibit all Motherload features and are prime examples of what can be achieved.

When you click the button below you will be taken to the <u>Cartmega demo website</u>, where you can test drive Motherload plugins like Topiclists, Superlists and License Verification.

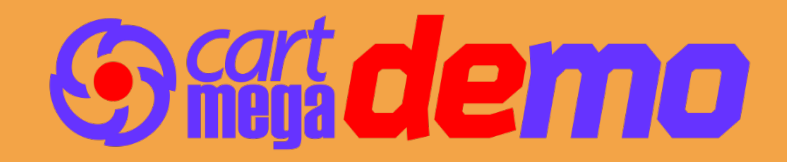

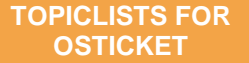

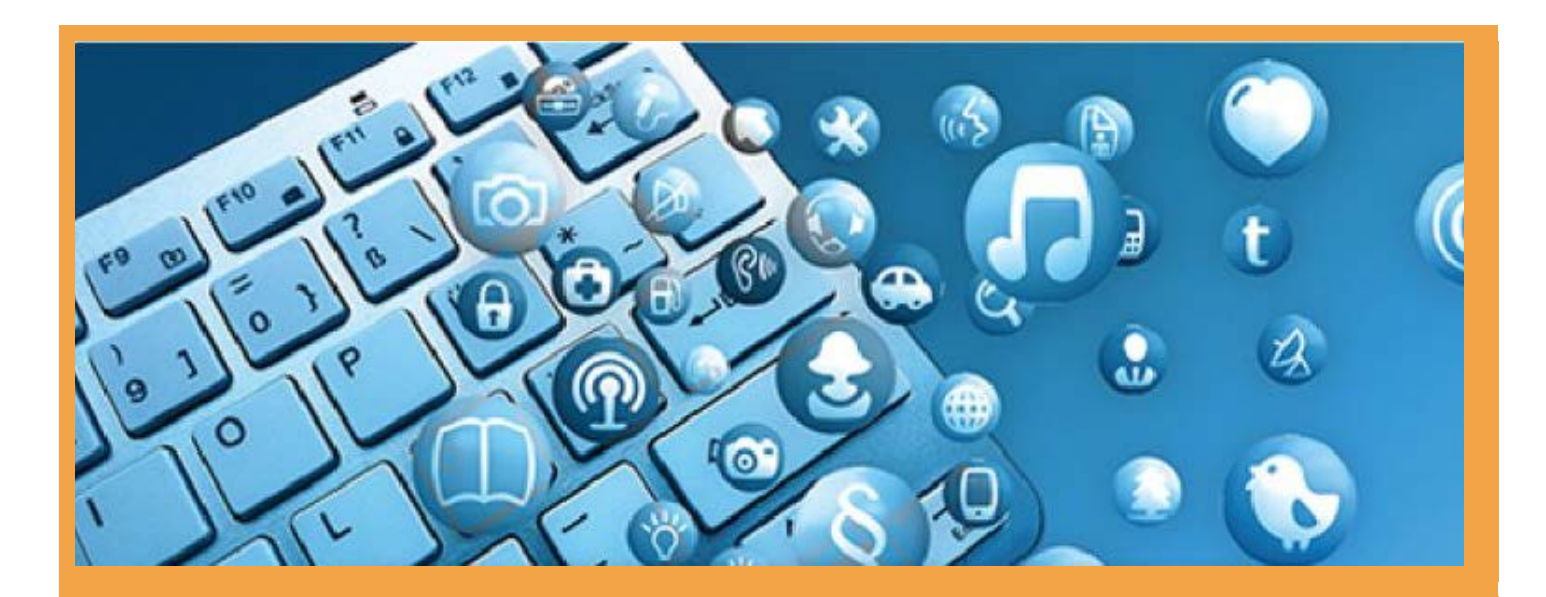

## **INSTALLATION**

Click the play button below to watch the <u>installation video</u> for Topiclists which shows how you can install and configure Motherload. Alternatively you can follow the instructions on the following page.

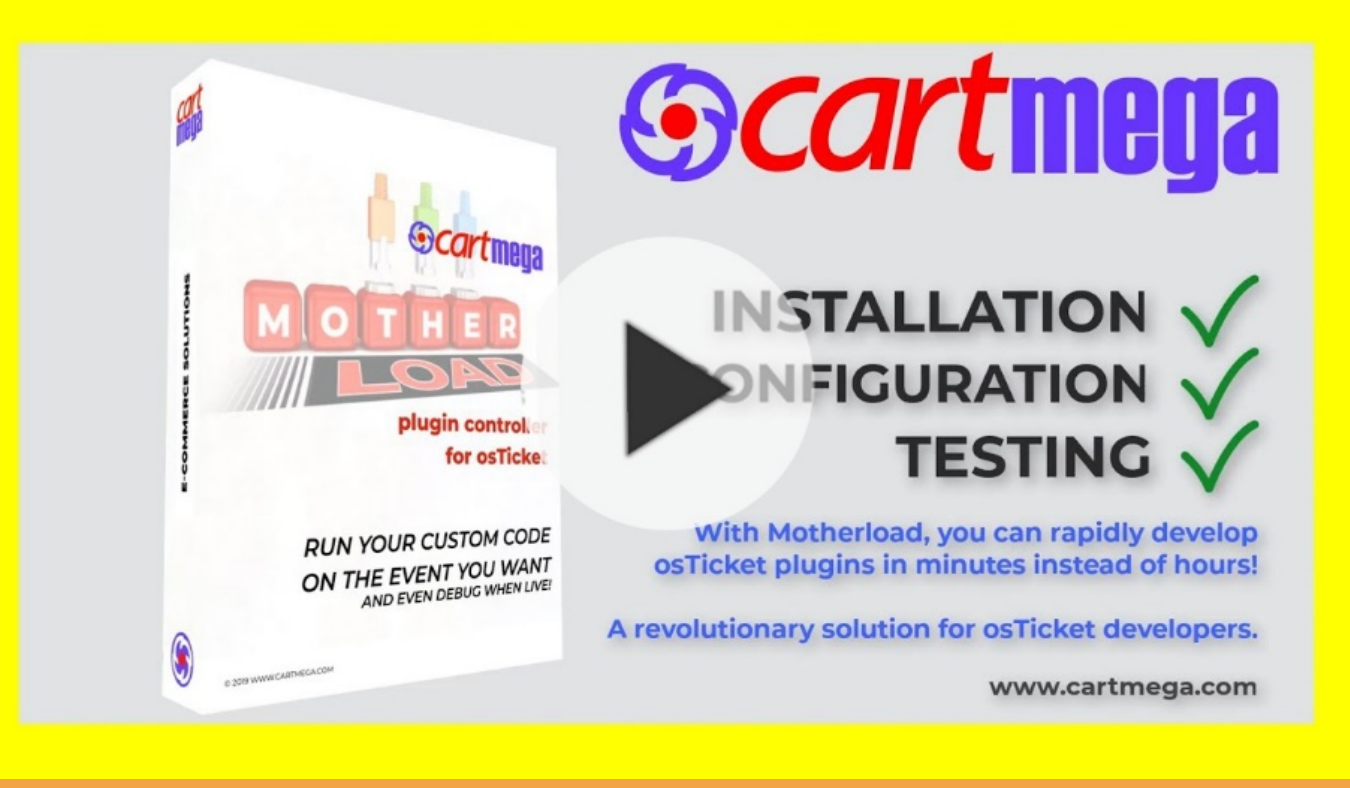

1. Motherload is available online here:

https://www.cartmega.com/motherload-for-osticket.html

- 2. Download & Unzip.
  - a. Download our plugin. (motherload\_for\_osTicket\_v.x.x.zip)
    - Name motherload\_for\_osTicket\_v.1.4.3.zip

- 3. Upload Motherload.
  - a. Extract the contents of motherload\_for\_osTicket\_v.x.x.zip, onto your hard drive.

- b. Open the folder 'UPLOAD' where you just extracted the zip file.
- c. FTP into your osTicket installation & find the osTicket root directory.
- d. Select all files & folders within the 'UPLOAD' folder (on your computer) and upload all to the osTicket root directory of your FTP server.

| Name            |       | Date modified       | Туре        |
|-----------------|-------|---------------------|-------------|
| 📙 include       |       | 07/02/2022 03:58    | File folder |
| 📙 scp           |       | 07/02/2022 03:58    | File folder |
|                 |       |                     |             |
| Name            | Size  | Changed             | Rights      |
| 📜 api           |       | 26/04/2022 19:26:51 | rwxr-xr-x   |
| 📜 apps          |       | 21/04/2022 15:52:54 | rwxr-xr-x   |
| 📜 assets        |       | 21/04/2022 15:52:54 | rwxr-xr-x   |
| CSS             |       | 21/04/2022 15:52:54 | rwxr-xr-x   |
| 📜 images        |       | 21/04/2022 15:52:54 | rwxr-xr-x   |
| 📜 include       |       | 28/04/2022 00:28:36 | rwxr-xr-x   |
| 📙 js            |       | 21/04/2022 15:52:57 | rwxr-xr-x   |
| 📜 kb            |       | 21/04/2022 15:52:57 | rwxr-xr-x   |
| 📜 pages         |       | 21/04/2022 15:52:57 | rwxr-xr-x   |
| 📜 scp           |       | 25/05/2022 02:25:49 | rwxr-xr-x   |
| ዊ account.php   | 6 KB  | 20/04/2022 14:21:06 | rw-rr       |
| ዊ ajax.php      | 2 KB  | 20/04/2022 14:21:06 | rw-rr       |
| ዊ avatar.php    | 2 KB  | 20/04/2022 14:21:06 | rw-rr       |
| ዊ bootstrap.php | 16 KB | 19/05/2022 20:04:18 | rw-rr       |
| ዊ captcha.php   | 1 KB  | 20/04/2022 14:21:06 | rw-rr       |

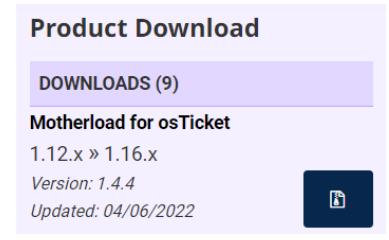

Date modified

22/05/2022 16:15

- 4. Install Motherload in osTicket.
  - a. Login into osTicket.
  - b. Go to Admin panel > Manage > Plugins.
  - c. Click 'Add New Plugin' & click [Install] next to 'osTicket Motherload'.
  - d. To enable the plugin, place a check mark next to 'osTicket Motherload'. Click the 'More' button and click [Enable].

| Cur   | rently Installed Plugins  |         | O A      | dd New Plugin     |
|-------|---------------------------|---------|----------|-------------------|
|       | Plugin Name               | Version | Status   | Date I 📀 Enable 📠 |
|       | osTicket MotherLoad       | 1.4.4   | Disabled | 6/4/22 Ø Disable  |
|       | Real Dynamic Lists        | 1.1.2   | Enabled  | 4/28/2 🖻 Delete   |
|       | Real Dynamic Lists MS SQL | 1.1.3   | Enabled  | 4/28/22 3:09 AM   |
|       | Rejection Notifier        | 1.2.2   | Disabled | 4/28/22 4:25 PM   |
| Selec | t: All None Toggle        |         |          |                   |
| Page  | [1]                       |         |          |                   |

e. Click on 'osTicket Motherload' to enter the plugin settings. Just make sure that there are no errors reported.

| Encode Capital<br>Concerning and a second second |                             |
|----------------------------------------------------------------------------------------------------|-----------------------------|
|                                                                                                    | Tangetana                   |
| 1000 mart                                                                                                    |                             |
| Debugger:                                                                                                    | Everything is looking good! |

Motherload requires no customization. All configuration is done on the plugin page. Error reporting is done on the plugin page but also in the osTicket syslog.

- 5. Install the demo plugin (plugin\_demo.php).
  - a. Login into osTicket.
  - b. Go to Admin panel > Manage > Plugins > osTicket MotherLoad.
  - c. In Allowed Signals: add 'ticket.create.before'.
  - d. In Enabled Plugins: add 'plugin\_demo.
  - e. Click [Save]. You should see no errors being reported in the debugger.

| All checks have been successful.                                                    |                                                                                                    |  |
|-------------------------------------------------------------------------------------|----------------------------------------------------------------------------------------------------|--|
| Allowed Signals:<br>Choose the signals that your plugins are<br>allowed to service. | × ticket.create.before                                                                                                    |  |
| Enabled Plugins:<br>Only enabled plugins will be allowed to<br>run.                 | vplugin_demo                                                                                                    |  |
| Valid Plugins:<br>Plugins that passed all tests                                     | Valid Plugins:<br>1. plugin_agentTicketReplyViaEmail [threadentry.created]<br>/agentTicketReplyViaEmail/plugin_agentTicketReplyViaEmail.php<br>2. plugin_demo(ticket.create.before]<br>/demo/plugin_demo.php<br>3. plugin_manipulateTicketByEmail [ticket.create.before]<br>/demo/plugin_manipulateTicketByEmail.php<br>4. plugin_manipulateTicketByForm [ticket.create.before]<br>/demo/plugin_manipulateTicketByForm.php<br>5. plugin_superlists [ticket.create.before, session.close]<br>/unertists/plugin_superlists.php<br>6. plugin_topicLists [session.close]<br>/topiclists/plugin_topicLists.php |  |
| Disable Plugin Syntax Checking:<br>© Default:OFF                                    | Syntax checking is currently enabled                                                                                                    |  |
| Debugger:<br>@ Health check!                                                        | Everything is looking good!                                                                                                    |  |

Congratulations. You have completed the installation of Motherload.

You can also uninstall it by going to Admin panel > Manage > Plugins, place a check mark next to 'osTicket Motherload', click the 'More' button and click [Delete].

If you want to disable a plugin, just remove it from the list of enabled plugins by clicking the [x] next to the plugin tag and then clicking [Save]. If you remove a plugin it is a good idea to also remove the associated signal from the 'Allowed Signals' list, if it is not being used by other enabled plugins.

You can now proceed to test the Motherload demo.

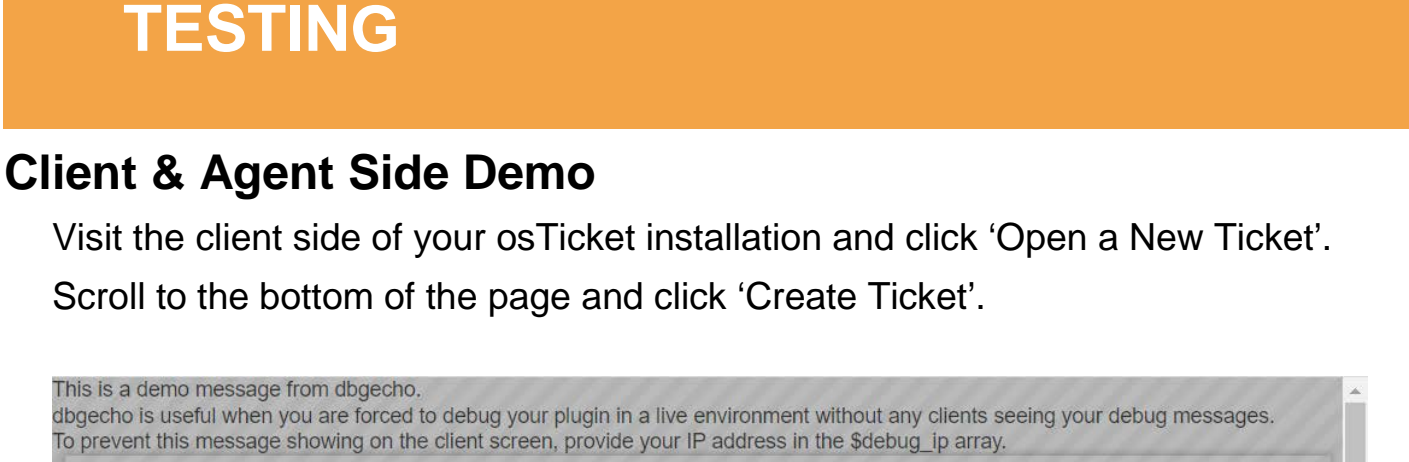

| SUPPORT CL<br>Support                                                                                                    | ENTER<br>Ficket System  |                            | Guest User   Sign In |
|----------------------------------------------------------------------------------------------------|-------------------------|----------------------------|----------------------|
| 🔝 Support Center Home                                                                                                    | Knowledgebase           | 🕞 Open a New Ticket        | Check Ticket Status  |
| Your email is not "support@                                                                                                    | )cartmega.com"! Please  | try again.                 |                      |
| Unable to create a ticket The second second seco | e email you have provid | ed seems invalid.          | 1111111111111        |
| Please fill in the<br>Your email is                                                                                                    | not "support@cartme     | ga.com"! Please try again. | ×                    |
| Contact Info                                                                                                    |                         |                            | Ok                   |
| Email Address is a required fi<br>Full Name *                                                                                                    | ield                    |                            |                      |
| Full Name is a required field<br>Phone Number                                                                                                    | Ext:                    |                            |                      |

You should see a modal pop-up alerting you to the fact that the email address you entered does not qualify for the creation of a new ticket. For the ticket to be created successfully you should enter 'support@cartmega.com' in the email field.

When you click 'OK' to dismiss the warning, you should also see the same warning message in a yellow rectangle just above the form title. Just below it there should be an error message in a similar red rectangle. Finally, at the very top of the page there should be a plain text message from dbecho (debug echo message).

The same exact things should happen on the agent side of osTicket.

## PLUGIN PAGE CONFIGURATION

The plugin configuration page includes the following:

### **Notification area**

All checks have been successful.

Motherload will report its own messages here.

### **Allowed Signals**

Allowed Signals: Choose the signals that your plugins are allowed to service.

×ticket.create.before

Choose the signals that your plugins are allowed to service. If your plugin requires signals 'session.close' and 'ticket.create.before' to function, then you should select both of these plugins to appear in this list.

Motherload will subscribe to all these signals in osTicket and if a signal is triggered, it will pass handling over to the plugins enabled to handle it.

### **Enabled Plugins**

| Enabled Plugins:                        |
|-----------------------------------------|
| Only enabled plugins will be allowed to |
| run.                                    |

| × plugin_demo |
|---------------|
|               |

Choose the plugins you want to enable. Each plugin is associated with one or more signals. If the plugin is enabled as well as its associated signals, then the plugin will be able to handle the signal when that is triggered.

**NOTE:** The lists 'Allowed Signals' as well as 'Enabled Plugins' support auto-complete for fast searching within the lists. After clicking within the list, just start typing.

| T |   |  |
|---|---|--|
|   |   |  |
|   |   |  |
|   |   |  |
|   | 1 |  |

**NOTE:** If you want to disable a signal or plugin, just remove it from the list by clicking the [x] next to its tag. If you remove a plugin it is a good idea to also remove the associated signal from the 'Allowed Signals' list, if it is not being used by other enabled plugins.

| Valid Plugins:<br>Plugins that passed all tests | Valid Plugins:                                                                                                    |
|-------------------------------------------------|----------------------------------------------------------------------------------------------------|
|                                                 | <ol> <li>plugin_agentTicketReplyViaEmail [threadentry.created<br/>/agentTicketReplyViaEmail/plugin_agentTicketReplyViaEmail.php</li> <li>plugin_defendition</li> </ol> |
|                                                 | 2. plugin_demo [ticket.create.before]                                                                                                    |
|                                                 | 3. plugin_manipulateTicketByEmail [ticket.create.before]<br>/demo/plugin_manipulateTicketByEmail.php                                                                   |
|                                                 | 4. plugin_manipulateTicketByForm [ticket.create.before]<br>/demo/plugin_manipulateTicketByForm.php                                                                     |
|                                                 | <ol> <li>plugin superlists [ticket.create.before, session.close]<br/>/superlists/plugin_superlists.php</li> </ol>                                                      |
|                                                 | 6. plugin topicLists [session.close]<br>/topiclists/plugin topicLists.php                                                                                              |
|                                                 |                                                                                                    |

In this section Motherload will present a list of recognized plugins inside the /include/plugins/motherload/plugins/ folder along with some useful information.

It is important to note that the signals required by each plugin are reported next to the plugin name as shown below.

```
1. plugin_agentTicketReplyViaEmail [threadentry.created]
```

When you enable a plugin, it will appear in green.

### 1. plugin\_agentTicketReplyViaEmail [threadentry.created]

**NOTE:** Just because a plugin appears enabled does not mean that it will also be functional. Do not forget to also enable any signals associated with it.

#### Debugger

Debugger: Health check!

#### Problems were found:

1. Error::

ML::motherload - Plugin class invalid: Plugin will not be loaded

/include/plugins/motherload/plugin s/demo/plugin\_manipulateTichketByEmail.php' The class found 'plugin\_manipulateTicketByEmail' was unexpected. Was expecting 'plugin\_manipulateTichketByEmail'

Here Motherload will report any issues after checking the accessibility and executability of any available plugins.

Any errors must be fixed before a plugin will become available to be enabled.

### Disable Plugin Syntax Checking

Disable Plugin Syntax Checking: Oefault:OFF Syntax checking is currently disabled (most errors will still be reported in the debugger below)

Motherload performs syntax checking on your plugins by making use of the PHP 'exec' command. In certain server setups this functionality is disabled, thus causing the following error message immediately after the installation of Motherload:

Debugger: Problems were found: I. Error:: ML::motherload - Plugin syntax error: Plugin '/include/plugins/motherload/plugins\demo\plugin\_demo.php' failed syntax checking and was not loaded. Array ( [0] => Could not open input file: '/include/plugins/motherload/plugins\demo\plugin\_demo.php'

To overcome the inability of the server to allow this functionality you can disable syntax checking in Motherload by ticking the check box and saving.

When disabled, Motherload will not conduct syntax checking on your plugin scripts before trying to include and then execute them.

This should not be a major setback since most errors are also caught and reported in the debugger when Motherload later attempts to include the script.

Disabling plugin syntax checking is useful mostly for shared hosting or other installations where PHP suffers CLI execution limitations.

If the debugger below is showing 'Plugin syntax error: [0] => Could not open input file: path-to-script.php', then you can bypass syntax checking by checking this option.

You can also confirm the problem programmatically by executing php -1 path-toscript. php which should return 'Could not open input file: path-to-script. php'.

## **CUSTOM PLUGIN DEVELOPMENT**

Motherload is a plugin controller designed for the specific purpose of assisting in the rapid application development of plugins for the osTicket platform. In order for us to develop Motherload plugins we should keep the following in mind:

#### **Location**

All plugin files must be placed in their own folder in the following path: INCLUDE\_DIR/plugins/motherload/plugins/

Plugins placed in other folders will not be processed!

Follow the naming convention below to avoid clashes.

**NOTE:** Each folder may contain any number of plugins.

#### Naming convention

| Folder name | Can be anything, but to avoid confusion you may consider using the |
|-------------|--------------------------------------------------------------------|
|             | same name as the name of your plugin (pluginname). The folder      |
|             | name may contain spaces but your pluginname cannot.                |
| File name   | plugin_pluginname. php (no spaces allowed)                         |

Class name class pluginname extends motherloadPlugin {}

#### **Compulsory variables & functions**

Inside your plugin class you must have the following: const signalConnect = '{enter here the signal you want}'; public function run() {enter here what you want your plugin to do} protected \$debug\_ip = {true or false or array(xxx.xxx.xxx)}; (optional)

## Plugin example (plugin\_test.php)

Open folder /include/plugins/motherload/plugins and create a new folder 'test'.

Open the folder you just created and create a file called 'pl ugi n\_test. php'.

Open the file and paste the following code (without the line numbers) and then save.

```
0. <?php
1. class plugin_test extends motherloadPlugin {
2. const signalConnect = 'ticket.create.before';
3. public function run() {
4. $this->addErr('Ticket failed.','This is a Motherload test plugin.');
5. return false;
6. }
7. }
```

Navigate to the Motherload plugin page in osTicket and enable the plugin as well as the signal it requires ('ticket.create.before') and click [Save Changes].

Visit the client side of your osTicket installation and click 'Open a New Ticket'. Scroll to the bottom of the page and click 'Create Ticket'.

You should see the following:

| SUPPORT CE                           | INTER<br>icket System    |                     | Guest User   Sign In  |
|--------------------------------------|--------------------------|---------------------|-----------------------|
| 🏡 Support Center Home                | Knowledgebase            | 🕞 Open a New Ticket | 🛃 Check Ticket Status |
| (I) Unable to create a ticket Thi    | s is a Motherload test p | blugin.             |                       |
| Open a New Ticket                    |                          |                     |                       |
| Please fill in the form below to ope | en a new ticket.         |                     |                       |
|                                      |                          |                     |                       |
| Contact Information                  |                          |                     |                       |
| Email Address *                      | E                        | п                   |                       |
| Email Address is a required fi       | əld                      |                     |                       |
| Full Name *                          |                          |                     |                       |
|                                      |                          |                     | I                     |

This simple plugin takes under 2 minutes to create and immediately can interact with the osTicket system. You simply cannot beat that kind of perfomance!

### What our test plugin does:

- 1. Here we define that the code that follows is a plugin for motherload. Our plugin class has a name which connects it to the filename our code is in.
- 2. The signalConnect constant informs Motherload that our plugin wants to run whenever the 'ticket.create.before' signal is triggered.
- 3. The run() function is what Motherload will call when the signal is triggered, so we will place our code in here.
- 4. Here we add an error to osTicket's error array with the purpose of displaying it to the user on the new ticket creation page.
- 5. We exit our function by returning a false value, thus informing osTicket that something went wrong with the ticket creation process. osTicket will therefore check its error array for any messages to show to the user and will find the one we added there previously.

Sky is the limit with what you can do with Motherload.

osTicket plugin development has just become child's play.

No more having to design an interface and deal with all the intricacies of plugin design. The developer can therefore concentrate on writing code.

For those plugins which do not require a user interface they can be implemented in minutes in pure PHP and with a few variables for configuration.

## **Motherload Capabilities**

In the previous section we saw how we can create a Motherload plugin. What capabilities does Motherload provide for use in our plugins?

#### **Functions**

#### To be used inside the class definition:

protected \$debug\_ip = true; // true or false or array('xxx.xxx.xxx.xxx')

The <u>\$debug\_ip</u> value controls who can see the <u>dbgecho</u> messages.

- True (everyone can see)
- False (no one can see)
- array('xxx.xxx.xxx', 'xxx.xxx.xxx') (IP restricted)

### To be used inside the run() function:

\$this->dbgecho('message')

Useful when you are forced to debug your plugin in a live environment without any clients seeing your debug messages.

\$this->ostlog(LOG\_WARN, 'Title', 'Message');

You can easily write to the osTicket syslog.

```
$this->addErr('Title', 'Message');
```

Add an osTicket error to its error array. The errors are shown by osTicket near the top of the page only if you disrupt a process like ticket.

e.g. when you attach your plugin to ticket.create.before, you can use the following code to induce an error in osTicket.

```
if ($_POST) {
    $this->addErr('Title', 'Message');
    return false;
}
```

this-> addAlert('Title', 'Message'); // use addDialog for pop-up only

Show a modal pop-up alert to the user and a warning on the page.

\$this->dbgecho(''.print\_r(\$this->ml, 2).'');

Show all data in the Motherload object.

#### Variables

### Motherload variables:

The variables below are always available to any Motherload plugin.

| Variable              | Description                                                                                                  |
|-----------------------|----------------------------------------------------------------------------------------------------|
| \$this->ml            | When a signal is triggered, osTicket sends the object involved and possibly some data involved in the event. |
|                       | \$this->ml->signal['object']                                                                                 |
|                       | \$this->ml->signal['data']                                                                                   |
|                       | An explanation of the above objects is beyond the scope of this guidemore information on plugin development. |
|                       | Motherload also enriches this object with:                                                                   |
|                       | <pre>\$this-&gt;ml-&gt;cdata (contains data from posted fields)</pre>                                        |
|                       | <pre>\$this-&gt;ml-&gt;_POST (contains POST information)</pre>                                               |
| \$this->parent        | access to all motherload objects (the parent of our plugin)                                                  |
| \$this->pluginfo      | access to plugin info                                                                                        |
| \$this->url           | access to current URL information                                                                            |
| \$this->errors        | access to the Motherload error array                                                                         |
| \$this->signalConnect | contains the actual signal name which was just triggered                                                     |

### osTicket variables:

Since we are working in osTicket, we may also be interested in its own variables. To find out what osTicket global variables are available to work with, use: \$this->dbgecho(''.print\_r(array\_keys(\$GLOBALS), 2).'');

| Variable     | Description                                    |
|--------------|------------------------------------------------|
| \$ost        | access to osTicket information & logging       |
| \$chg        | access to osTicket configuration               |
| \$_db        | access to the active mysqli connection         |
| \$thisclient | access to the osTicket logged-in client object |
| \$thisstaff  | access to the osTicket logged-in staff object  |

In order to work with an osTicket global variable we have to first import it into our own **run()** function like this:

global \$ost, \$cfg, \$thisclient, \$errors;

Furthermore, in order to work with some osTicket objects we have to remember to include necessary files before our plugin class() declaration. e.g.

```
include_once(INCLUDE_DIR.'class.ticket.php');
require_once(INCLUDE_DIR.'class.task.php');
include_once INCLUDE_DIR . 'class.thread_actions.php';
require_once(INCLUDE_DIR.'class.staff.php');
```

You can therefore customize the behavior of your Motherload plugin based on URL, client, staff and much more! This means your options are endless.

#### JQuery / Javascript

When Motherload is triggered to run one of its plugins, it will also attempt to inject some Javascript into the web page involved. The reason is in order to support commands such as **\$this->addAlert** and **\$this->addDialog** which are made available to all plugins.

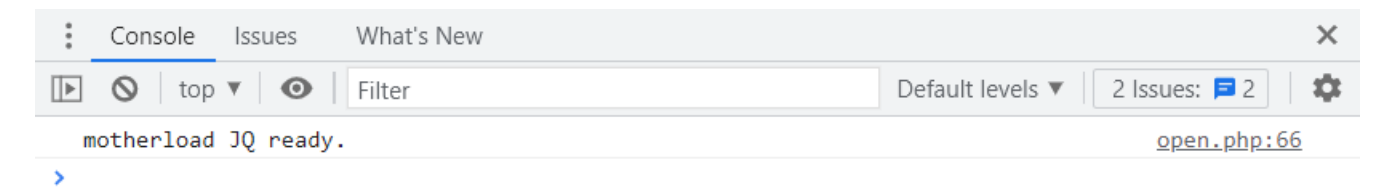

When Motherload fully loads in the browser it outputs the above message in the developer's console and can be seen by pressing F12.

Any errors regarding this client side functionality will also be displayed here.

Of course your own plugin can also inject Javascript into the web page. All you have to do is echo a  $\langle \text{script} \rangle$  section from within your run() function.

```
class plugin_test extends motherloadPlugin {
    const signalConnect = 'ticket.create.before';
    public function run() {
        Sthis->addErr('Unable to create a ticket','This is a Motherload
        test plugin.');
        echo '<script>alert("hello world")</script>';
        return false;
    }
}
```

| and even tailored to individual clients!<br>• for osTicket (<br>• includes motherload •<br>·// t is finally here<br>the holy grail<br>in the ticket creation process!'<br>• unwerdet<br>• unwerdet<br>• | <b>The Ultimate in</b><br>Help Topic Categorization<br>Topiclists can be<br>interlinked & nested<br>& populated with AJAX<br>and even tailored to individual clients!<br>• for osTicket 4<br>• includes motherload 4 | <image/> <text><text><text></text></text></text> | Control to the total total tota |
|----------------------------------------------------------------------------------------------------|----------------------------------------------------------------------------------------------------|--------------------------------------------------|----------------------------------------------------------------------------------------------------|
|----------------------------------------------------------------------------------------------------|----------------------------------------------------------------------------------------------------|--------------------------------------------------|----------------------------------------------------------------------------------------------------|

## TOPICLISTS

Enhance your Help Topics with multiple, custom, smart, dynamic, interlinked and nested drop-down lists which are updated with ajax from any database.

Check out the video and online demo below:

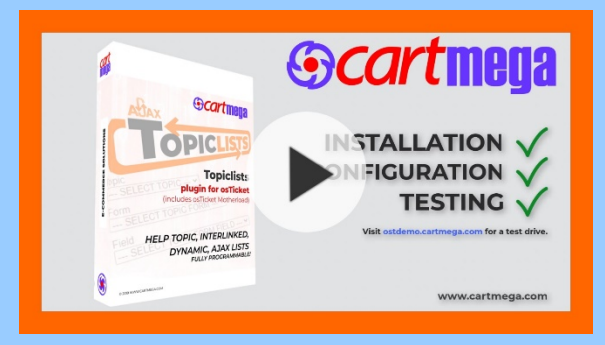

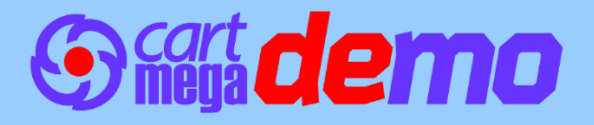

| The Ultimate in<br>Smart Dynamic Lists                          |                                              | MOTHER                                                                                                    |
|-----------------------------------------------------------------|----------------------------------------------|----------------------------------------------------------------------------------------------------|
| Superlists can be<br>interlinked & grouped,                     | ABAX Cartmena                                | SUPPORT CENTER                                                                                                    |
| populated with AJAX<br>and even tailored to individual clients! |                                              | Spepart Center System     Construction     Specific Center     Construction     Construction     Constr |
| ▶ for osTicket 4                                                |                                              | Contact Information                                                                                                    |
| includes motherload 4                                           | Superlists<br>plugin for osTicket            | Email Address "<br>philippide con B<br>Full Name "<br>John Doe                                                                                                    |
| 'It is finally here                                             | (includes osTicket Motherioad)               | Phone Number<br>Ed:<br>Help Topic<br>Soperunis                                                                                                    |
| n the ticket creation process!'                                 | INTERLINKED, GROUPED,<br>DYNAMIC, AJAX LISTS | SuperLists Form<br>Topic<br>(SupprLists +<br>Form                                                                                                    |
|                                                                 | FULLY PROVINCIAL                             | Seperature Form   Faid  SELECT TOPIC FORM FELD —  SELECT TOPIC FORM FELD —  In Toric                                                                                                    |
|                                                                 | 6 2019 WWW.CARTNECACCM                       | sup_Form                                                                                                    |

## **SUPERLISTS**

What Topiclists can do for Help Topics, Superlists can do for Forms.

Enhance your forms with multiple, custom, smart, dynamic, interlinked and nested drop-down lists which are updated with ajax from any database. The user selections are saved in their ticket.

Check out the video and online demo below:

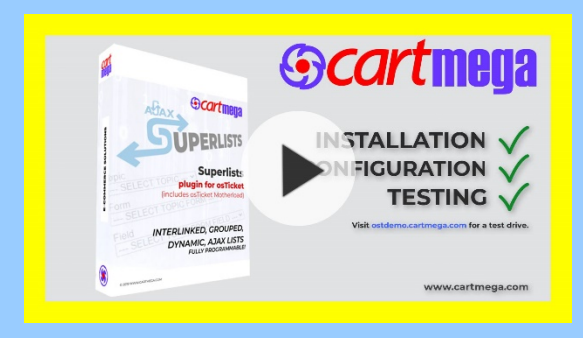

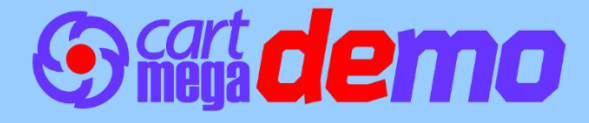

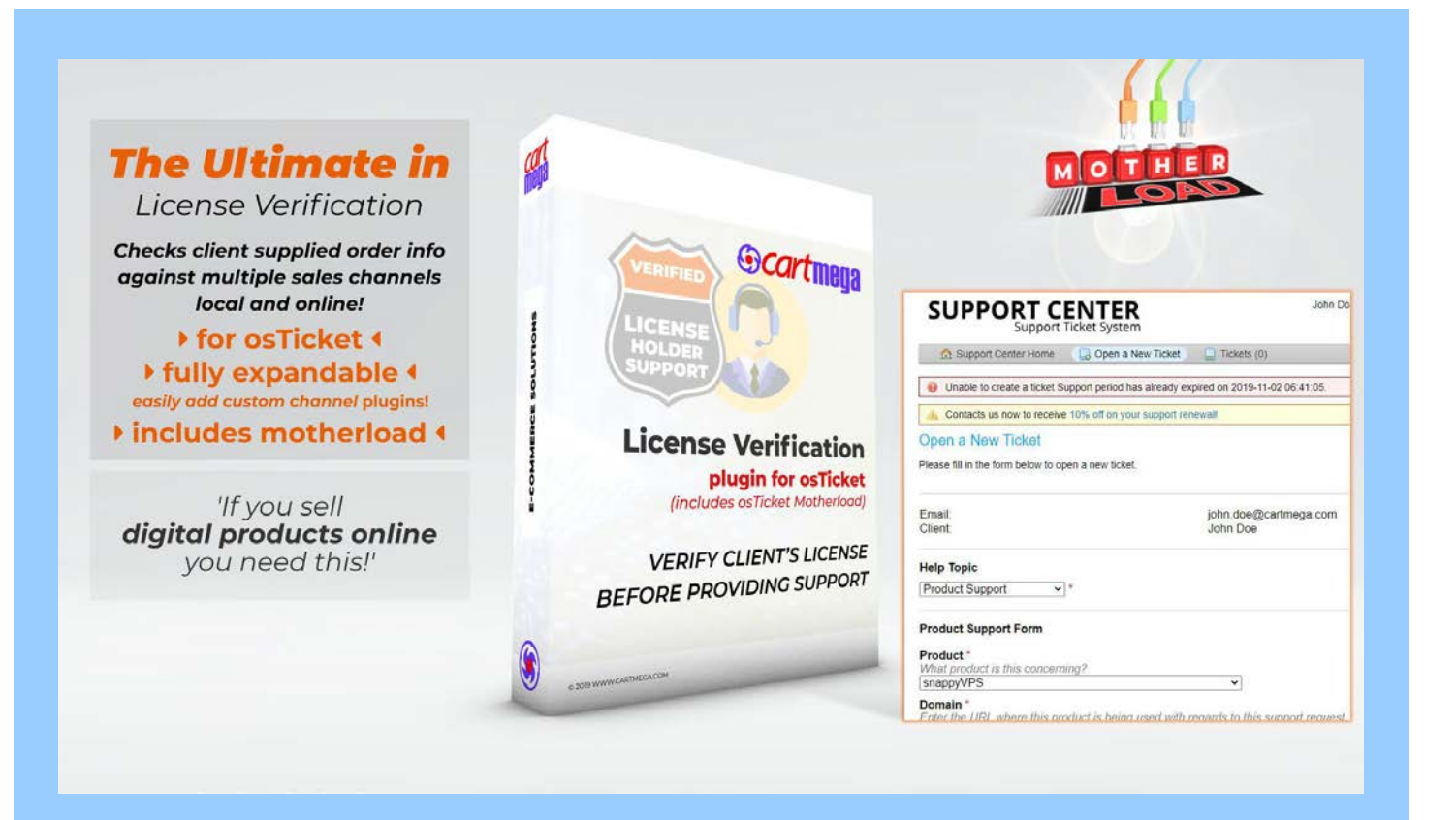

## **LICENSE VERIFICATION**

Verifies that your customer holds a valid license and so allow the provision of customer support. This makes it the ideal solution for sellers of software and other digital products on multiple markets online.

As seen on our own support ticket system!

Check out the video and online demo below:

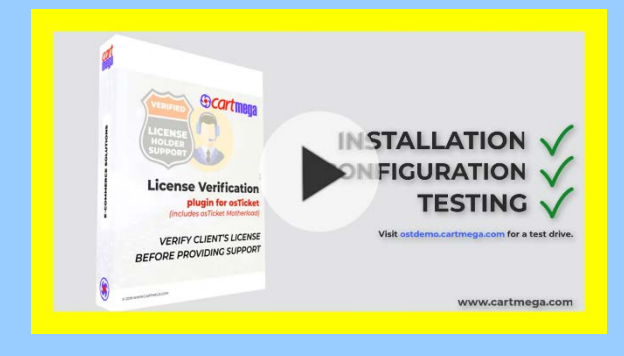

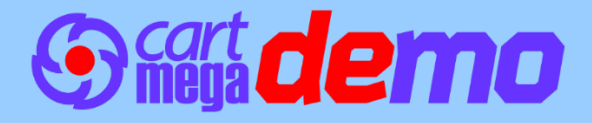

## **SOLUTIONS TO PROBLEMS**

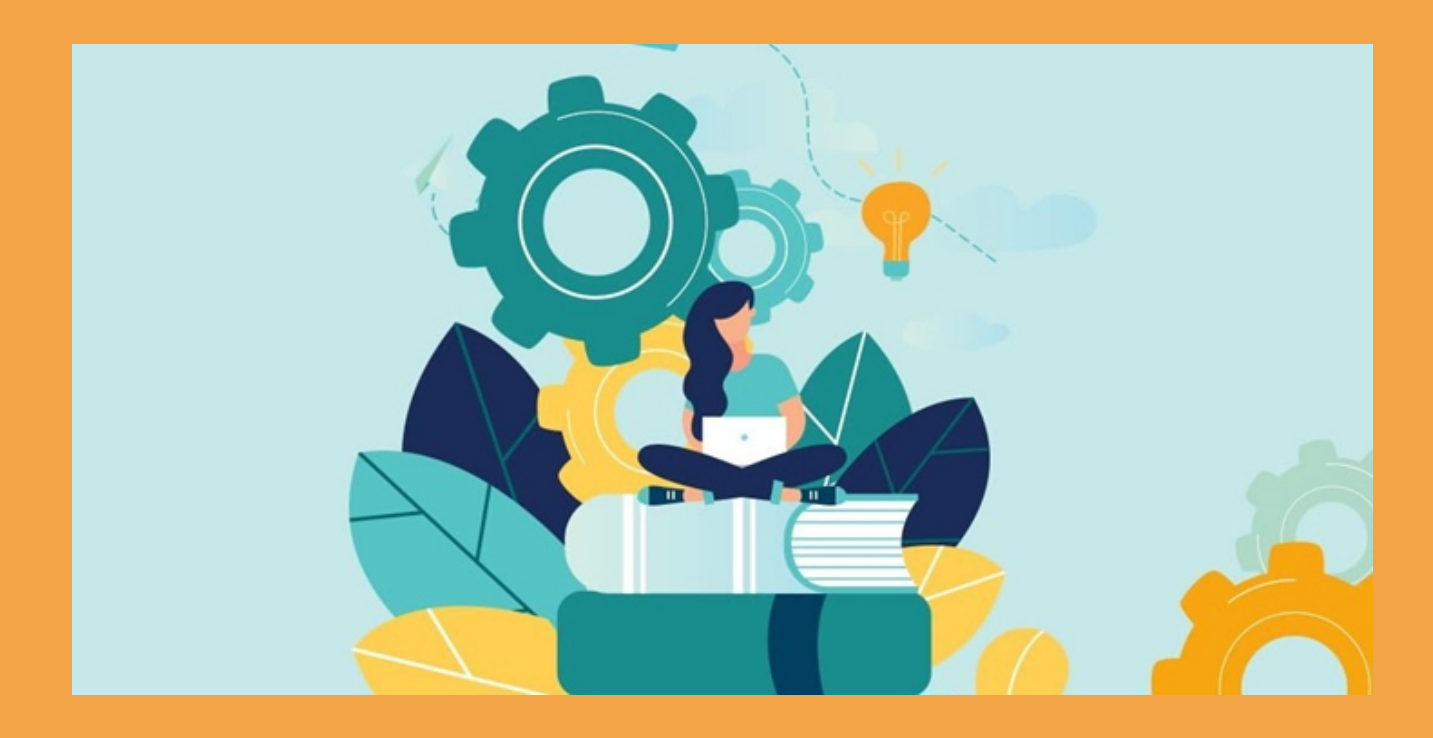

**PLEASE NOTE:** You should also check the 'Common Problems' section in the readme file for possible errors and solutions, since it is more current.

| Problem:     | <pre>The following message may appear in the Motherload plugin page:<br/>Error::<br/>ML::motherload - Plugin syntax error: Plugin ' \plugin_demo.php'<br/>failed syntax checking and was not loaded.<br/>Array<br/>([0] =&gt; Could not open input file:<br/>'/plugins\demo\plugin_demo.php')</pre>                                                                                                    |
|--------------|----------------------------------------------------------------------------------------------------|
| Description: | As the message suggests, Motherload attempted to execute a syntax check on the plugin but could not open the file. This is not a permissions issue because the readability test was already checked before the syntax check. The problem here most probably lies with the web server being unable to execute the 'php -l <path-to-file.php>' command.<br/>This usually happens on shared hosting or other installations where</path-to-file.php> |
|              | PHP suffers CLI execution limitations.                                                                                                    |

You can confirm the problem programmatically by executing <php -l 'path-to-script.php'> which should return 'Could not open input file: path-to-script.php'.

- Solution: Since version 1.4.1, the user can disable syntax checking from the plugin page. When disabled, Motherload will not conduct syntax checking on your plugin scripts before trying to include and then execute them. This should not be a major setback since most errors are also caught and reported in the debugger when Motherload later attempts to include the script.
- Problem:'HTTP ERROR 500' in the browser, with the following error showing in the<br/>Motherload plugin page and/or in your web server log:<br/>PHP Parse error: syntax error, unexpected 'const' (T\_CONST),<br/>expecting variable (T\_VARIABLE) in<br/><PATH>/include/plugins/motherload/motherload.php on line 77

# Description: Class constant visibility modifiers were introduced in PHP 7.1.0. Any version before it will throw syntax error.

PHP implementations may come with limitations in functionality even if the version is the same.

Solution: Check and upgrade the PHP version on your server.

or

Replace 'public const' into 'const' on the line mentioned in the error.

| Problem:     | The following messages may appear in the Motherload plugin page:<br>Error: :                                                                                   |
|--------------|----------------------------------------------------------------------------------------------------|
|              | ML::motherload - Plugin syntax error: Plugin '\plugin_demo.php' failed syntax checking and was not loaded.                                                     |
|              | Array                                                                                                    |
|              | (                                                                                                    |
|              | command,                                                                                                    |
|              | <pre>[1] =&gt; operable program or batch file.</pre>                                                                                                    |
|              |                                                                                                    |
|              | Or                                                                                                    |
|              | Error: :                                                                                                    |
|              | ML::motherload - Plugin syntax error: Plugin '\plugin_demo.php' failed syntax checking and was not loaded.                                                     |
|              | Array                                                                                                    |
|              |                                                                                                    |
|              |                                                                                                    |
| Description: | As the message suggests, PHP is required but not being recognized.<br>Sometimes the webserver, IIS in this example, is not correctly<br>configured to run PHP. |
|              |                                                                                                    |
| Solution:    | Make sure PHP is working properly on your server.                                                                                                    |
|              | Some IIS users have reported that having installed "Microsoft Visual C++ 2015 Redistributable Update 3", fixed their problem.                                  |
|              | Their previous version of MSVC++ was making PHP itself fail (even typing ' php' in cmd gave them an error).                                                    |
|              |                                                                                                    |
|              |                                                                                                    |

## Why choose Cartmega?

#### Affordable Pricing:

We maintain transparency in our pricing and we always remain competitive, so that you can reap the benefits.

#### **Security and Performance:**

When developing our software, system security is our top priority, while never compromising on performance. Ordering from us is 100% safe and secure so you can rest easy. Your personal details are never shared, sold or rented to anyone either.

# r (SI

#### 100% Satisfaction:

We insist that you love everything you buy from us. If you're unhappy for any reason whatsoever, just let us know and we'll bend over backwards to make things right again.

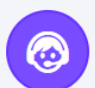

#### World-Class Service:

All our products come with amazing service. Our online ticketing system and helpful staff will make sure of it.

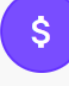

#### Money-Back Guarantee:

You get a full 30 days to get your money back, for all downloadable products. If it simply will not work on your setup and we cannot fix the problem then we'll cheerfully refund you every cent. For everything else, you get a full 14 day noquestions asked, money back guarantee.

2

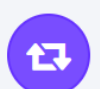

#### **Easy Returns:**

Returns are easy, simply log into your account and fill in the returns form for fast processing. We'll get you a refund in a snap!

Let's not forget

### **The Essentials**

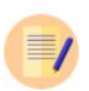

#### USER GUIDE

Full instructions are included with every product, which consist of installation and usage guidelines and other relevant information.

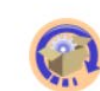

#### LIFETIME UPDATES

With free updates for the lifetime of the product you need not worry about software maintenance. We got you covered!

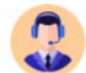

#### PREMIUM SUPPORT

All customers get access to world-class support via our online ticketing system for amazing after-sales service.

#### TOPICLISTS FOR OSTICKET

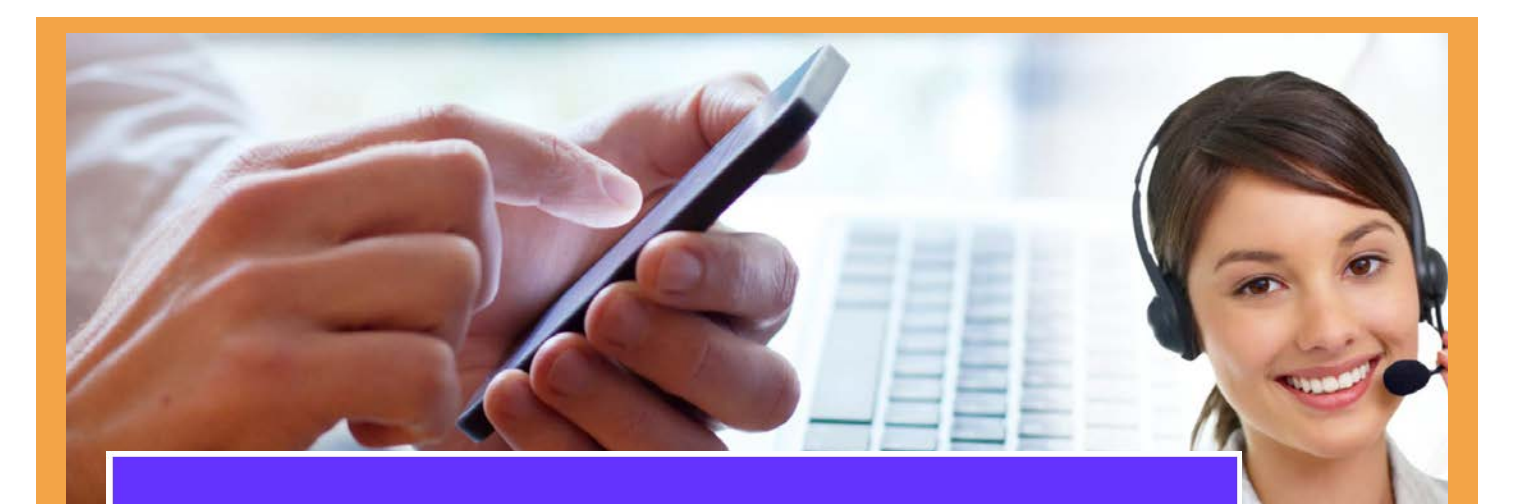

#### CONTACT US

## Still Can't Decide?!

Just in case you still have questions or not sure that what you've chosen is suitable, no worries. Contact us, we are here to help.

Get In Touch

#### Software disclaimer

Software developed by cartmega.com is provided 'as is' without warranty of any kind, either express or implied, including, but not limited to, the implied warranties of fitness for a purpose, or the warranty of ion-infringement.

without limiting the foregoing, cartmega.com makes no warranty that:

- the software will meet your requirements;
- the results that may be obtained from the use of the software will be effective accurate or reli
- the quality of the software will meet your expectations;
- any errors in the software obtained from the cartmega.com web site will be corrected.

#### Software and its documentation

- could include technical or other mistakes, inaccuracies or typographical errors, cartmega com may make changes to the software or documentation made available on its web site:
  - may be out of date, and cartmega.com makes no commitment to update such materials;
  - cartnega.com assumes no responsibility for errors or omissions in the software or documentation available

In no event shall cartmega.com be liable to you of any third parties for any special, punitive, incidental, indirect of consequential damages of any kind, or any damages whatsoever, including, without limitation, those resulting from loss of use, data or profits, whether or not cartmega.com has been advised of the possibility of such damages, and on any theory of liability, arising out of or in connection with the use of this software.

The use of the software is at your own discretion and risk and with agreement that you will be solely responsible for any damage to your computer system or loss of data that results from such activities. No advice or information, whether oral or written, obtained by you from cartmega.com or from the cartmega.com web site shall create any warranty for the software.

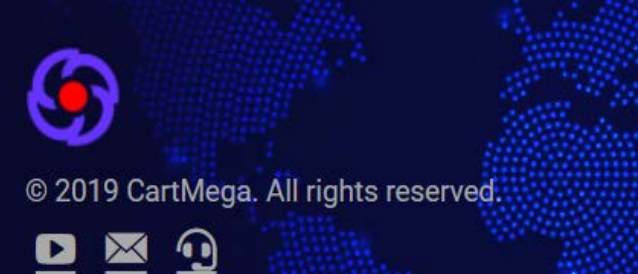

www.cartmega.com